## How to Use What 3 Words in Intterra

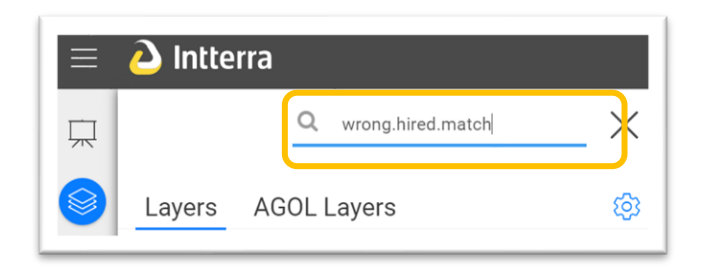

- 1. Click the layers icon.
- 2. Type the three words into the magnifying glass field, for mobile devices hold in landscape mode to view field:
- Q Find Layers & Places ...

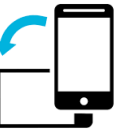

- 3. Press Enter on your keyboard.
- 4. Click on the latitude and longitude that is returned.

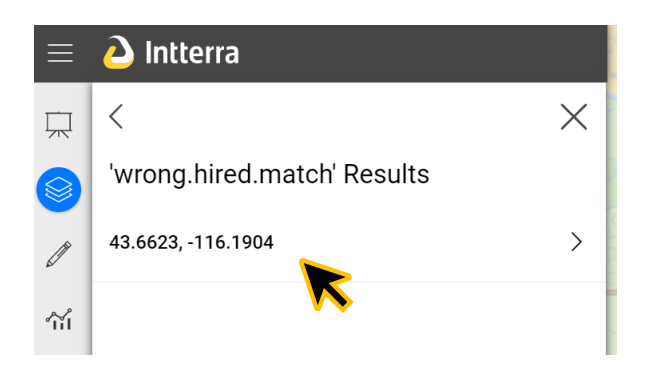

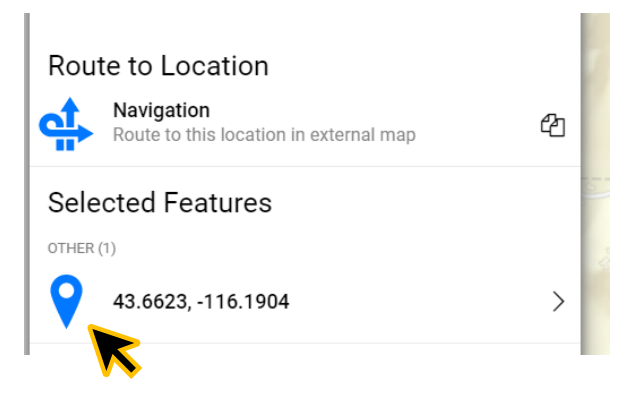

5. Click on the blue icon to drop the point and pan to it on the map.

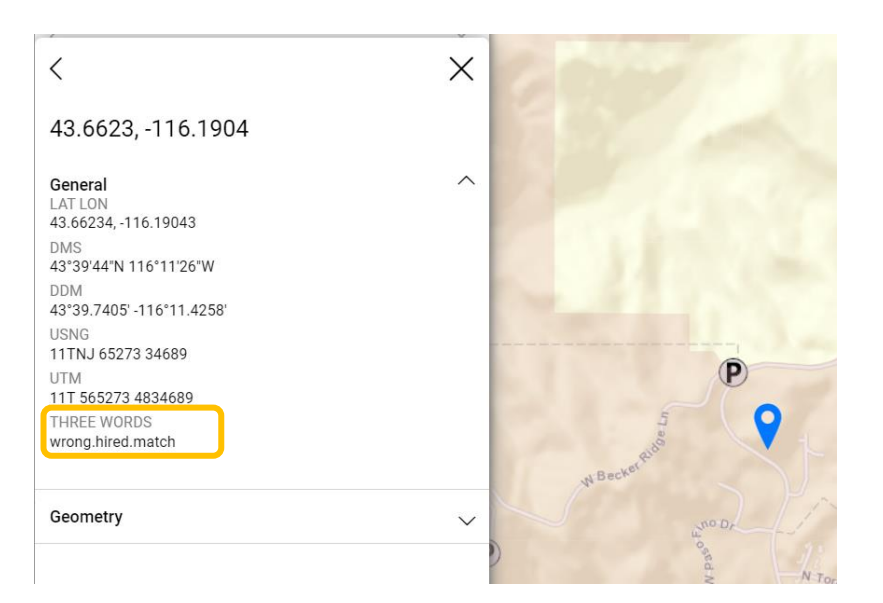

## How to Use What 3 Words in Avenza

## 1. Change units of measure to what3words

| 7:15 🕈                                                                                                    | i ≎ ■         |
|----------------------------------------------------------------------------------------------------|---------------|
| Settings                                                                                                    |               |
| Enter account details                                                                                                    | >             |
| Upgrade Account                                                                                                    | >             |
| Restore subscriptions<br>Restore Subscriptions allows you to restore any<br>active Avenza Maps Pro or Avenza Maps Plus<br>subscriptions purchased through your Apple<br>account on this or another device. | >             |
| SETTINGS                                                                                                    |               |
| General                                                                                                    | >             |
| Display                                                                                                    | >             |
| Units of Measurement                                                                                                    | >             |
| Map View                                                                                                    | >             |
| Manage Symbol Sets                                                                                                    | >             |
| GPS Settings                                                                                                    | >             |
| Navigation                                                                                                    | >             |
| Avenza Maps® 4.1 (208.98)<br>Map Store Interface: 43b0286c                                                                                                    |               |
| My Maps Layers Store                                                                                                    | ©<br>Settings |

| 7:15 🕇                              | • III 🗢                                                                 |     |
|-------------------------------------|-------------------------------------------------------------------------|-----|
| < Back                              | Units of Measurement                                                    |     |
| PRESET                              |                                                                         |     |
| Metric                              | Imperial Nautical Custon                                                | n   |
| DEFAULT UNITS                       | ;                                                                       |     |
| Distance                            | Miles                                                                   | >   |
| Area                                | Miles <sup>2</sup>                                                      | >   |
| Speed                               | mi/h                                                                    | >   |
| Angle                               | Degrees                                                                 | >   |
| Altitude                            | Feet                                                                    | >   |
| Pace                                | min/Miles                                                               | >   |
| COOPDINATES                         |                                                                         |     |
| Format                              | 43.654277, -116.301053                                                  | >   |
| Use Map Co                          | oordinate System                                                        | Ο   |
| When this settin<br>datum, otherwis | ng is ON, coordinate will be based on the map<br>se it will use WGS 84. |     |
| My Maps                             | Layers Store Settin                                                     | ngs |

| 7:15 🕇         |                  |       |                      |
|----------------|------------------|-------|----------------------|
| K Back         | Display For      | mat   | Ď                    |
| LATITUDE, LONG | GITUDE - WGS 84  |       |                      |
| 43.654318, -   | 116.301122       |       |                      |
| 43.654318 N    | I, 116.301122 W  |       |                      |
| 43°39'15.5",   | -116°18'04.0"    |       |                      |
| 43°39'15.5"    | N, 116°18'04.0"  | W     |                      |
| 43°39.258', ·  | -116°18.067'     |       |                      |
| 43°39.258' N   | N, 116°18.067' W | 1     |                      |
| EASTING, NORTH | HING             |       |                      |
| -12946582,     | 5412102          |       |                      |
| MGRS/USNG - W  | /GS 84           |       |                      |
| 11T NJ 5635    | 6 33717          |       |                      |
| WHAT3WORDS     |                  |       |                      |
| ///remit.spoil | .grouped         |       |                      |
| UTM - WGS 84   |                  |       |                      |
| My Maps        | Layers           | Store | <b>O</b><br>Settings |
|                |                  |       |                      |

2. Click the pencil and ruler icon in the bottom right hand corner of the screen

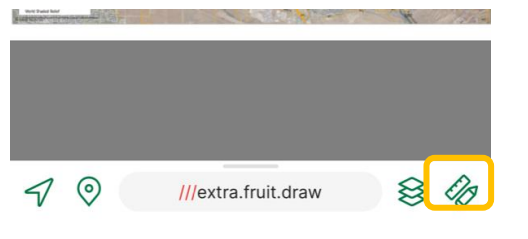

3. Select either Navigate to a Destination or Find by Coordinates

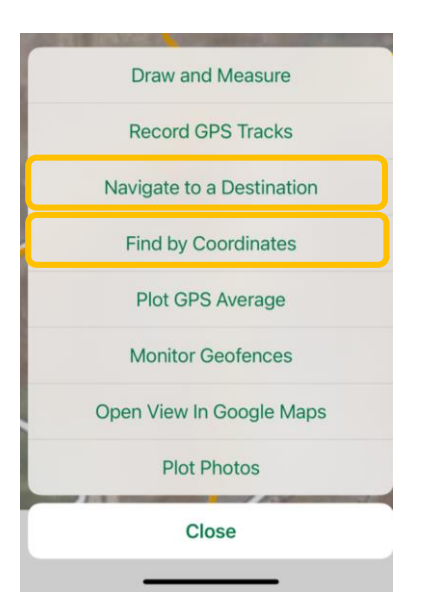

4. If you selected navigate to a destination, click Enter Coordinates. Enter the three words and click submit.

| Loc  | ation Tracking      | Naviga |
|------|---------------------|--------|
| \$°° | Project Destination |        |
| 0    | Navigate To Feature |        |
| £⁰,  | Enter Coordinates   |        |

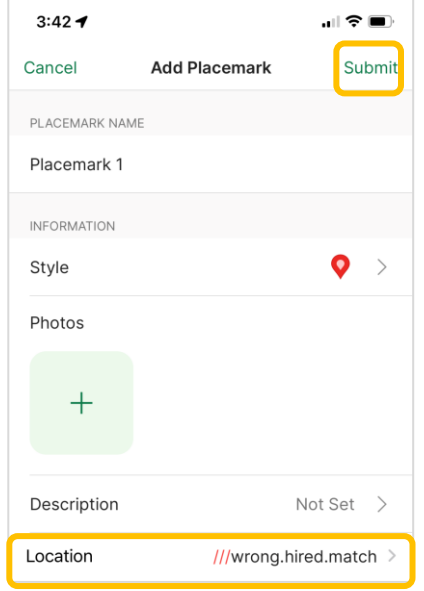

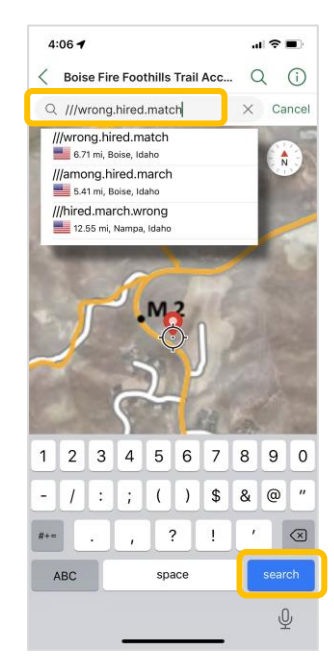

5. If you selected find by coordinates, enter the three words and click search.